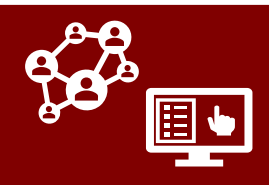

## Updates to Referrals

#### **General Updates to Referrals**

- Audit history is now available for referrals by selecting Related → Audit History.
- Fields for Owner and Created By are now visible on all referral records and in referral views.
   Owner can be updated to assign the referral to another user.
- 3. The Outreach Call option under Type of Communication has been split into two more specific choices for outreach calls. These are:
  - Outreach Call: Answered This option should be used when you make a referral call and it is answered.
  - Outreach Call: Left Voicemail

     This option should be used when you make a referral call and it is unanswered, but you have left a voicemail.

If you are unable to leave a voicemail on an unanswered outreach call, you should log the phone call but NOT a referral.

- 4. When you log an **Other** type referral, **Notes from Referral** is now a required field.
- 5. A new contact/case profile field for Last Date Vaccine Referral Made will now update each time a vaccine referral is created for this individual.

| 1                                                 | _                                                                                                    |                                       |
|---------------------------------------------------|----------------------------------------------------------------------------------------------------|---------------------------------------|
| R-0000001099                                      | Audit History                                                                                                    |                                       |
|                                                   | Filter on: All Fields                                                                                                    |                                       |
| General Related                                   | Changed Date Changed By Event                                                                                                    | Changed Field                         |
| Owner S Audit History                             | 5/19/2021 8:37 ··· Mary Moran Update                                                                                                    | C#<br>Communication<br>Outcome of Ref |
|                                                   |                                                                                                    | Owner<br>Referral Date                |
| Created By O X Mary                               | Moran                                                                                                    |                                       |
|                                                   |                                                                                                    |                                       |
| R-000001071                                       |                                                                                                    |                                       |
| Referral                                          |                                                                                                    |                                       |
| General Related                                   |                                                                                                    |                                       |
| Basic Info                                        |                                                                                                    |                                       |
| Owner * ⊙ ႙ Jahnavi                               | i Parikh                                                                                                    |                                       |
| A Created By ③ 🛛 Jahnavi                          | Parikh                                                                                                    |                                       |
| A R# R-00000107                                   | 1                                                                                                    |                                       |
|                                                   |                                                                                                    |                                       |
| CommunicationSelect                               |                                                                                                    |                                       |
| Type of Campaign                                  |                                                                                                    | _                                     |
| Outcome of Referral Outreach Call -<br>(if known) | - Answered                                                                                                    | -1                                    |
| Communication Outreach Call -                     | - Left Voicemail                                                                                                    |                                       |
| Monitoring Cal                                    |                                                                                                    | _                                     |
|                                                   | -1 -                                                                                                    | _                                     |
|                                                   | a<br>1                                                                                                    |                                       |
| Referral Type * Other                             |                                                                                                    |                                       |
|                                                   | 1                                                                                                    |                                       |
|                                                   |                                                                                                    |                                       |
| 5                                                 |                                                                                                    |                                       |
| Last Date Vaccine 5/18/2021                       | and a second second sec |                                       |
| Referral Made                                     |                                                                                                    |                                       |
|                                                   |                                                                                                    |                                       |
| For detailed information ab                       | out referral fields, s                                                                                                    | see the                               |
| bow to document a referrals                       | cnart. For Informa                                                                                                    |                                       |
| now to uocument a referra                         | i, review the <u>Docum</u>                                                                                                    | enting                                |
| <u>a Refeffa</u>                                  |                                                                                                    |                                       |

#### Updates to Resource Referrals

When logging a **Resource** referral:

- 1. A new option for "Resource Not Available" is available for selection in the Outcome of Referral field. This option should be used if the resource needs outlined in the "Referral Need" field were not able to be met.
- If you check the box for Other in the Referral Need field, a free text field for Referral Need - Other will now appear to allow you to provide more information.

| (if known)                   | Select                             |
|------------------------------|------------------------------------|
| Communication<br>Preferences | Select                             |
| Notes from Referral          | Confirmed Needs Met                |
|                              | Connected with CHW (if applicable) |
|                              | Pending Action                     |
|                              | Resource Not Available             |
|                              |                                    |
|                              |                                    |
| Referral Need                | Other                              |

### Updates to Outreach

#### Updates to Text Message Status

Text message records, which can be viewed in the Activities Tab or a contact's All Activities page, now have a **Text Message Statuses** box. This box records the status of a specific text by providing a snapshot of the **Text Notification Info** box at the time of this message. Note that all fields in this box will be listed for all text message activities; however, vaccine communication fields will show as blank for text notifications and vice versa.

The contact profile fields within **Text Notification Info** will continue to behave in the same way, only updating once per message sent and overwriting each time a new text is sent to an individual.

| Regarding                                                                                                    | 🛛 Jane Doe                                                                                                    |
|----------------------------------------------------------------------------------------------------|----------------------------------------------------------------------------------------------------|
| 2021-06-03. Get t<br>covid19-ccto-uat-p<br>/?id=756532bc-89                                                                               | ested on 2021-05-25. Info: https://dhhs-<br>io.powerappsportals.us/en-US/notification<br>p9-eb11-8237-001dd804bc03 or |
| 844-628-7223N<br>xt Message Statuse:<br>Text Notification                                                                                 | C DHHS COVID Team                                                                                                    |
| 844-628-7223N<br>xt Message Statuse:<br>Text Notification<br>Status<br>Text Notification<br>Status Date                                   | C DHHS COVID Team           delivered           5/20/2021         12:38 PM                                            |
| 844-628-7223N<br>xt Message Statuse:<br>Text Notification<br>Status<br>Text Notification<br>Status Date<br>Vaccine Notification<br>Status | C DHHS COVID Team           delivered           5/20/2021         12:38 PM                                            |

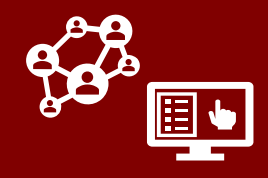

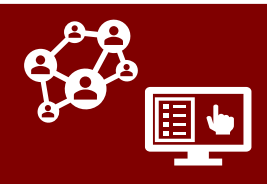

#### Updates to Phone Numbers

- 1. The Primary Phone and Phone #2 fields have been updated to only accept 11-digit US phone numbers. The "1" prefix is included and the other 10 digits must be entered manually. Letters can no longer be entered in these fields. If these fields appear as expected, no action is needed.
- 2. To allow for international numbers, **Phone #3** still supports a country code, which can be entered in the **Country Code** field. (*This code will* not carry over to Primary Phone or Phone #2.)

| <b>QUICK RECAP:</b><br>If primary phone appears as expected, no action is<br>needed. Skip the section below. |                 |   |
|----------------------------------------------------------------------------------------------------|-----------------|---|
|                                                                                                    |                 |   |
| Contact Information                                                                                          |                 |   |
| Primary Phone (will<br>be used for text<br>messages)                                                         | 1-333-434-3434  | L |
| Phone #2                                                                                                    |                 |   |
| Country Code                                                                                                 | 44              |   |
| Phone #3                                                                                                    | 44-423-232-3232 | S |

### If Primary Phone Does Not Appear as Expected

The new, locked **System Information** page field for **Primary Phone** (**Database Value**) displays the **true** primary phone value from the database, which is the number that the system will use to send text message outreach. **If this number appears as expected, no action is required;** however, if it is not a valid format as described above, see below.

ACTION REQUIRED ONLY IF PRIMARY PHONE (DATABASE VALUE) DOES NOT APPEAR AS EXPECTED:

- If the number previously entered in Primary Phone was an incorrectly formatted US number (more than 11 digits or with text), you must update Primary Phone with a correctly formatted US number and save.
- If the number previously entered in Primary Phone was an international number, you must move this number to Phone #3 and confirm or add the country code. Save your work.

| lf you noti<br>(Databas<br>update<br>ensu              | QUICK RECAP:<br>ce that Primary Phone and Primary Phone<br>se Value) do not match, then you should<br>the value in Primary Phone and save to<br>are text messages can send correctly. | ŗ  |
|--------------------------------------------------------|----------------------------------------------------------------------------------------------------|----|
| CCTO Contact System I                                  | nformation                                                                                                    |    |
| A Legacy Created By                                    |                                                                                                    |    |
| 🖞 Owner                                                | ' ⊙ ጺ Mary Moran                                                                                                    |    |
| A NC COVID Contact                                     |                                                                                                    |    |
| Primary Phone<br>(Database Value)                      | 1-123-456-7890 123456                                                                                                    |    |
|                                                        | CCTO Contact Assessments All Activities<br>Contact Information<br>Primary Phone (will<br>be used for text<br>messages)                                                                |    |
|                                                        | A Primary Phone<br>(Database Value)                                                                                                    |    |
| The <b>Phone</b><br><b>Phone</b> , an<br>reviewed if t | <b>#2</b> field functions in the same way as <b>Primary</b><br>d the <b>Phone #2 (Database Value)</b> field can be<br>the <b>Phone #2</b> field does not appear as expected           | d. |

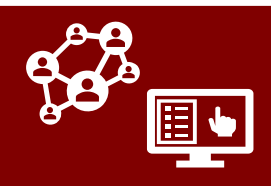

## Miscellaneous

#### Updates to Households

- When you create a household from the Household field on a contact profile, you will now proceed directly to the normal household creation screen. The household quick create functionality has been removed.
- On a household profile, you can now click Related → Audit History to pull up the audit history for a household profile.

| Household      | Look for Household |          |
|----------------|--------------------|----------|
| Household      | Recent Households  | All reco |
| Relationship   | Brady Family       |          |
| Requires Proxy | Example Household  |          |
|                | + New Household    |          |
|                |                    |          |
|                |                    |          |
|                |                    |          |

| TEa<br>Household          |                    |               |           |
|---------------------------|--------------------|---------------|-----------|
| Summary Household Members | System Information | Audit History | Related   |
| Audit History             | ~                  |               |           |
|                           |                    |               |           |
| Changed Date Changed I    | By Event           | Changed Field | Old Value |
| 5/18/2021 1:16 # covid an | ias Entity Audit S |               |           |

### **Dashboard Changes**

All the charts within the **Dashboards Tab** have now been updated to show a timeframe of 14 days rather than 33 days.

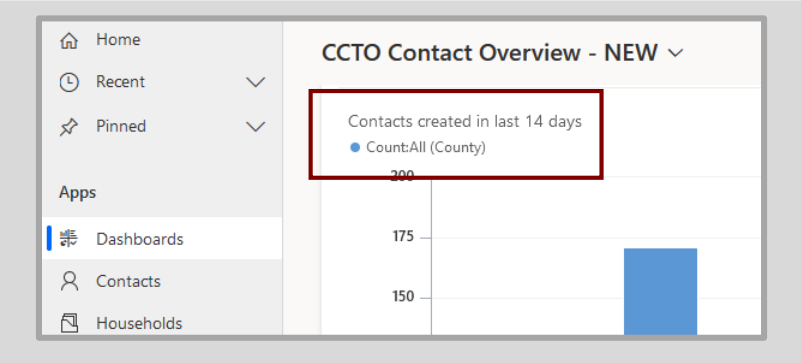